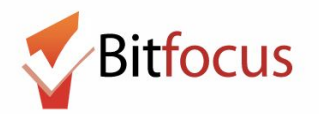

This workflow will show how to accept a referral from the Access Point and enroll the client into the program.

Acknowledge Pending Referrals

These steps will notify the Access Point that the Agency received the referral.

- 1) Log in and select the Referrals icon.
- 2) Next, select Pending. The Pending tab will show a list of client referrals sent to the agency, but not yet accepted into a program at the agency.
  - New Referrals from the Access Point appear in white.
- 3) Open the referral you want to review.

| [TRAINING] Always Awesome Agency 🗰 📑 |                                                                                          |                 |           |             |        |  | Janel Fletcher,<br>[TRAINING] Always Awesome Agency ~ |
|--------------------------------------|------------------------------------------------------------------------------------------|-----------------|-----------|-------------|--------|--|-------------------------------------------------------|
| REFERR                               | ALS                                                                                      |                 |           |             |        |  | $\rho$ search $\equiv$ caseload $\frac{\rho}{1}$ La   |
| Dashboar                             | 2<br>d Pending Community Queue Analysis                                                  | Completed Denie | d Sent A  | vailability |        |  |                                                       |
| Per                                  | ding Referrals                                                                           |                 |           |             |        |  |                                                       |
| Sear                                 | Search                                                                                   |                 |           | Standard    |        |  | _                                                     |
| 0                                    | Eligible Clients Only                                                                    |                 |           | efault      |        |  | There are no results                                  |
|                                      |                                                                                          |                 |           |             | SEARCH |  |                                                       |
|                                      |                                                                                          |                 |           |             |        |  |                                                       |
| 3                                    | Client                                                                                   | Referral Date   | Qualified | Days Pe     | nding  |  |                                                       |
|                                      | Raz Berry<br>Program: Excellent Program<br>Referred by: [TRAINING] Bayview Access Point  | 01/28/2018      | Reassigne | ed 199      |        |  |                                                       |
|                                      | Cherry Pit<br>Program: Excellent Program<br>Referred by: [TRAINING] Bayview Access Point | 01/28/2018      | Reassigne | ed 199      |        |  |                                                       |
|                                      | Jill Test<br>Program: Excellent Program<br>Referred by: [TRAINING] Bayview Access Point  | 05/21/2018      | Reassigne | ed 87       |        |  |                                                       |

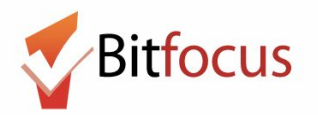

4) Change the Status dropdown to Pending-In Process and click Save Changes. This will notify the Access Point that your Agency has received the referral, but has not yet enrolled the client into the program.

| [TRAINING] Always        | Awesome Agency                                              |  |  |  |  |  |  |  |
|--------------------------|-------------------------------------------------------------|--|--|--|--|--|--|--|
| Dashboard Pending        | Community Queue Analysis Completed Denied Sent Availability |  |  |  |  |  |  |  |
| REFERRAL: EDIT           |                                                             |  |  |  |  |  |  |  |
| Client                   | Raz Berry                                                   |  |  |  |  |  |  |  |
| Referred Program         | Excellent Program                                           |  |  |  |  |  |  |  |
| Referred Program Opening | 01/29/2018 74. 2br apt ADA accessible                       |  |  |  |  |  |  |  |
| Referred to Agency       | [TRAINING] Always Awesome Agency                            |  |  |  |  |  |  |  |
| Referring Agency         | [TRAINING] Bayview Access Point                             |  |  |  |  |  |  |  |
| Referred Date            | 01/28/2018 11:27 PM                                         |  |  |  |  |  |  |  |
| Days Pending             | Days Pending 199 day(s)                                     |  |  |  |  |  |  |  |
| Qualified                | Reassigned                                                  |  |  |  |  |  |  |  |
| Fam Priority score       | 66                                                          |  |  |  |  |  |  |  |
| Referred by Staff        | Janel Fletcher                                              |  |  |  |  |  |  |  |
| Case Manager             | Select V                                                    |  |  |  |  |  |  |  |
| Last Activity            | 01/28/2018 CHECK-IN                                         |  |  |  |  |  |  |  |
| Status                   | ✓ Pending<br>Pending - In Process                           |  |  |  |  |  |  |  |
| Private                  | Denied<br>Expired                                           |  |  |  |  |  |  |  |
|                          | SAVE CHANGES CANCEL                                         |  |  |  |  |  |  |  |

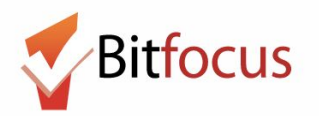

5) After saving the changes, click on the Pending tab to return to the list of pending referrals.

| _        |           | -                  |                           |                                |
|----------|-----------|--------------------|---------------------------|--------------------------------|
|          |           |                    |                           |                                |
|          |           |                    |                           |                                |
|          |           |                    |                           |                                |
|          |           |                    |                           |                                |
| Analysis | Completed | Denied             | Sent                      | Availability                   |
|          | Analysis  | Analysis Completed | Analysis Completed Denied | Analysis Completed Denied Sent |

6) The updated referral now appears in green and the Access Point is notified that the referral is being processed.

| [TRAINING] Always Awesome A                                                              | gency                |              |                           |
|------------------------------------------------------------------------------------------|----------------------|--------------|---------------------------|
| REFERRALS                                                                                |                      |              |                           |
| Dashboard Pending Community Queue Analysis Co                                            | impleted Denied Sent | Availability |                           |
| Pending Referrals                                                                        |                      |              |                           |
| Search                                                                                   | Mode                 | Standard     | ×                         |
| Eligible Clients Only                                                                    | Sort By              | Default      | SEARCH                    |
| Client                                                                                   | Referral Date        | Qualified    | Days Pending              |
| Raz Berry<br>Program: Excellent Program<br>Referred by: [TRAINING] Bayview Access Point  | 01/28/2018           | Reassigned   | 199 total<br>1 in process |
| Cherry Pit<br>Program: Excellent Program<br>Referred by: [TRAINING] Boyview Access Point | 01/28/2018           | Reassigned   | 199                       |
| Jill Test<br>Program: Excellent Program<br>Referred for LTRAINING Reveley Access Point   | 05/21/2018           | Reassigned   | 87                        |

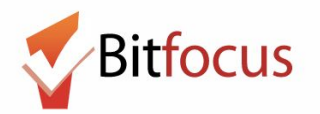

#### Accept referral/Enroll into Program

7) In the screenshot below, the pending referral in green shows shows the client's name (red box), the program the client is referred to (underlined in blue), and the Access Point that referred the client to the agency (underlined in green). <u>Make note of the program</u> <u>name, as you will need to know the program name to complete the referral</u>. In this example, the program name is the Excellent Program.Click on the client's name to go to their profile

| [TRAINING] Always Awesome Agency                                                         |                  |              |                           |  |  |  |
|------------------------------------------------------------------------------------------|------------------|--------------|---------------------------|--|--|--|
| REFERRALS                                                                                |                  |              |                           |  |  |  |
| Dashboard Pending Community Queue Analysis Comple                                        | eted Denied Sent | Availability |                           |  |  |  |
| Search                                                                                   | Mode             | Standard     | ~                         |  |  |  |
| Eligible Clients Only                                                                    | Sort By          | Default      | SEARCH                    |  |  |  |
| Client                                                                                   | Referral Date    | Qualified    | Days Pending              |  |  |  |
| Raz Berry<br>Program: Excellent Program<br>Referred by: [TRAINING] Bayview Access Point  | 01/28/2018       | Reassigned   | 199 total<br>1 in process |  |  |  |
| Cherry Pit<br>Program: Excellent Program<br>Referred by: [TRAINING] Bayview Access Point | 01/28/2018       | Reassigned   | 199                       |  |  |  |
| Jill Test<br>Program: Excellent Program<br>Referred by: [TRAINING] Bayview Access Point  | 05/21/2018       | Reassigned   | 87                        |  |  |  |

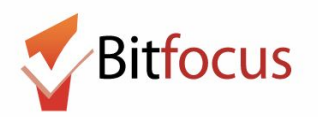

8) Next, select Programs.

| Raz Berry                         |               |           |       |         |           |
|-----------------------------------|---------------|-----------|-------|---------|-----------|
| PROFILE HISTORY SERVICES PROGRAMS | ASSESSMENTS N | NOTES FII | LES L | OCATION | REFERRALS |
|                                   |               |           |       |         |           |
| CLIENT PROFILE                    |               |           |       |         |           |
|                                   |               |           |       |         |           |
| Social Security<br>Number         | XXX - XX - 45 | 563 🦻     |       |         |           |

9) In the PROGRAMS:AVAILABLE section click on the dropdown arrow to the right of the program name. In this example, as mentioned in step 7, the client will be enrolled in the Excellent Program.

| PROGRAMS: AVAILABLE |   |
|---------------------|---|
| Excellent Program   |   |
| Great Program       | ~ |
| Super Program       | ~ |

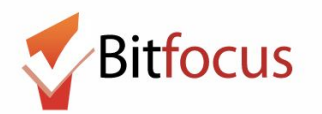

10) The enrollment screen will expand. Enroll the client and family members (if applicable) into the program. <u>Note in the screenshot below, the toggle "Program</u> <u>Placement a result of Referral provided by [TRAINING] Bayview Access Point."</u> This toggle indicates that the program enrollment is connected to a referral made by the Access Point. <u>No action is needed regarding this toggle.</u> It will be toggled on (blue) prior to enrolling in the program. If you do not see this toggle, the referral was not accepted properly.

**Click Enroll.** 

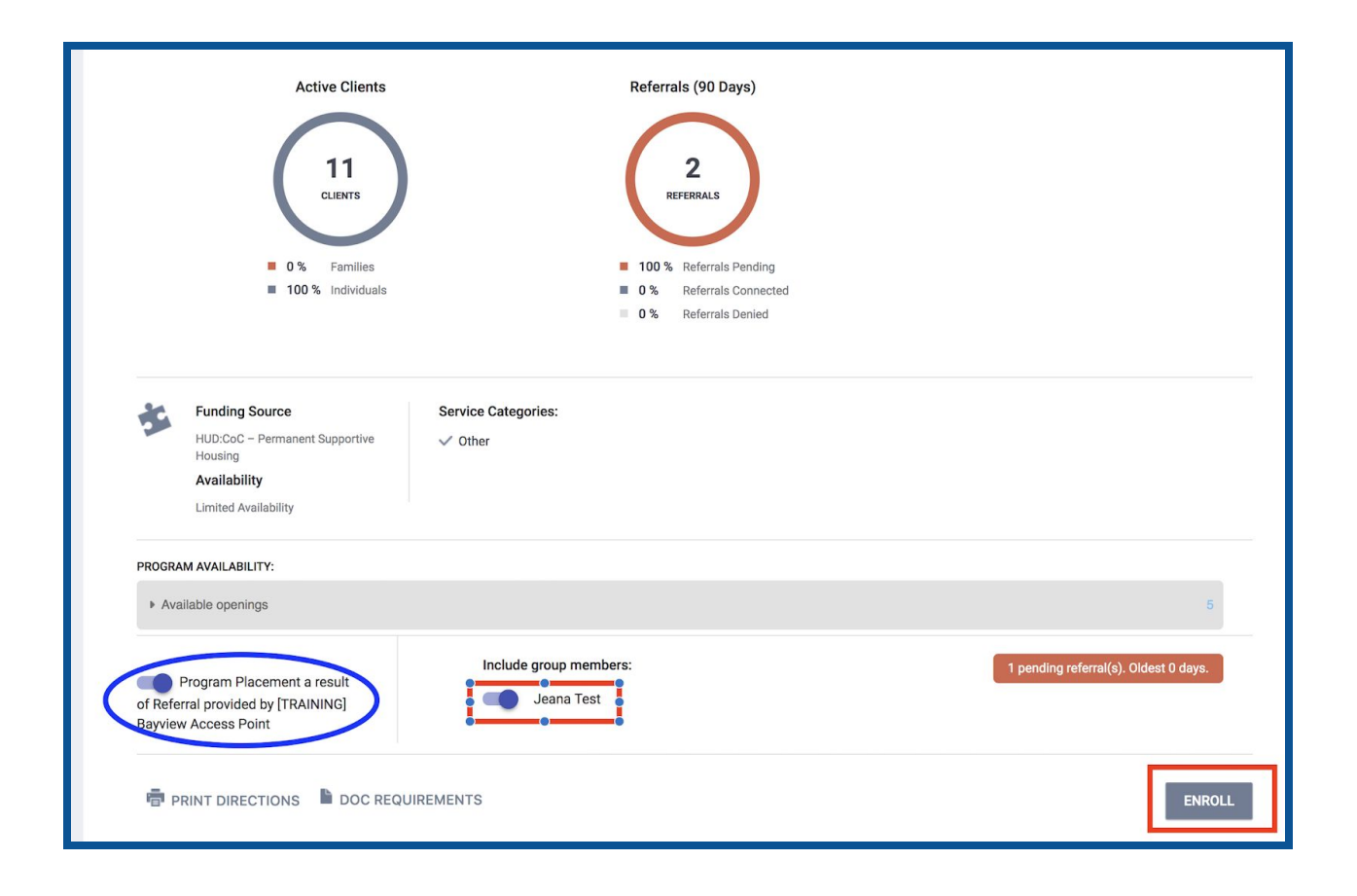

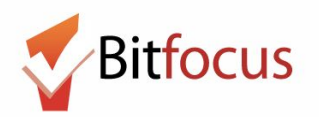

11. The Enrollment screen will appear. Complete and save the enrollment screen to accept the referral and enroll the client into the program.

| Raz B   | erry            |                 |                 |                 |         |         |            |                               |   |
|---------|-----------------|-----------------|-----------------|-----------------|---------|---------|------------|-------------------------------|---|
| PROFILE | HISTORY         | SERVICES        | PROGRAMS        | ASSESSMENTS     | NOTES   | FILES   | LOCATION   | REFERRALS                     |   |
|         | Is the Client a | an Adult or He  | ead of Househol | ld?             |         |         | Yes (Auton | natically Generated Response) | ~ |
|         | Is the Progra   | m Type a Peri   | manent Housing  | g Program Type? |         |         | Yes (Auton | natically Generated Response) | ~ |
|         | COMPLETE        | HOUSING         | MOVE-IN DATI    | E WHEN CLIENT   | MOVES I | NTO A P | ERMANEN    | T HOUSING UNIT                |   |
|         | Housing Mov     | e-In Date       |                 |                 |         |         | _/_/       | Unt<br>25                     |   |
|         | LIVING SIT      | JATION          |                 |                 |         |         |            |                               |   |
|         | Type of Resid   | lence           |                 |                 |         |         | Select     |                               | ~ |
|         | Length of Sta   | y in Prior Livi | ng Situation    |                 |         |         | Select     |                               | ~ |
|         | DISABLING       | CONDITION       | IS AND BARR     | IERS            |         |         |            |                               |   |
|         | Disabling Co    | ndition         |                 |                 |         |         | Select     | ~                             |   |
|         | Physical Disa   | bility          |                 |                 |         |         | Select     | ~                             |   |
|         | Development     | al Disability   |                 |                 |         |         | Select     | <b>v</b>                      |   |
|         | Chronic Heal    | th Condition    |                 |                 |         |         | Select     | <b>v</b>                      |   |
|         | HIV - AIDS      |                 |                 |                 |         |         | Select     | ~                             |   |
|         | Mental Healt    | h Problem       |                 |                 |         |         | Select     | ×                             |   |
|         | Substance Al    | buse Problem    |                 |                 |         |         | Select     | ~                             |   |
|         | Domestic Vic    | lence Victim/   | /Survivor       |                 |         |         | Select     | ~                             |   |
|         | CASH INCO       | ME FOR INI      | DIVIDUAL        |                 |         |         |            |                               |   |
|         | Income from     | Any Source      |                 |                 |         |         | Select     |                               | ~ |
|         | NON-CASH        | BENEFITS        |                 |                 |         |         |            |                               |   |
|         | Receiving No    | n-Cash Benef    | fits            |                 |         |         | Select     |                               | ~ |
|         | HEALTH IN       | SURANCE         |                 |                 |         |         |            |                               |   |
|         | Covered by H    | ealth Insuran   | ce              |                 |         |         | Select     |                               | ~ |
|         |                 |                 |                 |                 |         |         |            |                               |   |
|         |                 |                 |                 |                 |         |         |            | SAVE & CLOSE CANCEL           |   |